## **Scheduling a Move-In Appointment**

- 1. Log into Unify
- 2. Click on the "Service Apps" tab at the top of the screen
- 3. Click on the "Housing Application" icon (icons are in alphabetical order)
- 4. If the housing portal does not open, you will need to allow pop-ups for the site
- 5. Click the "Move-In Appointments" link at the top of the screen

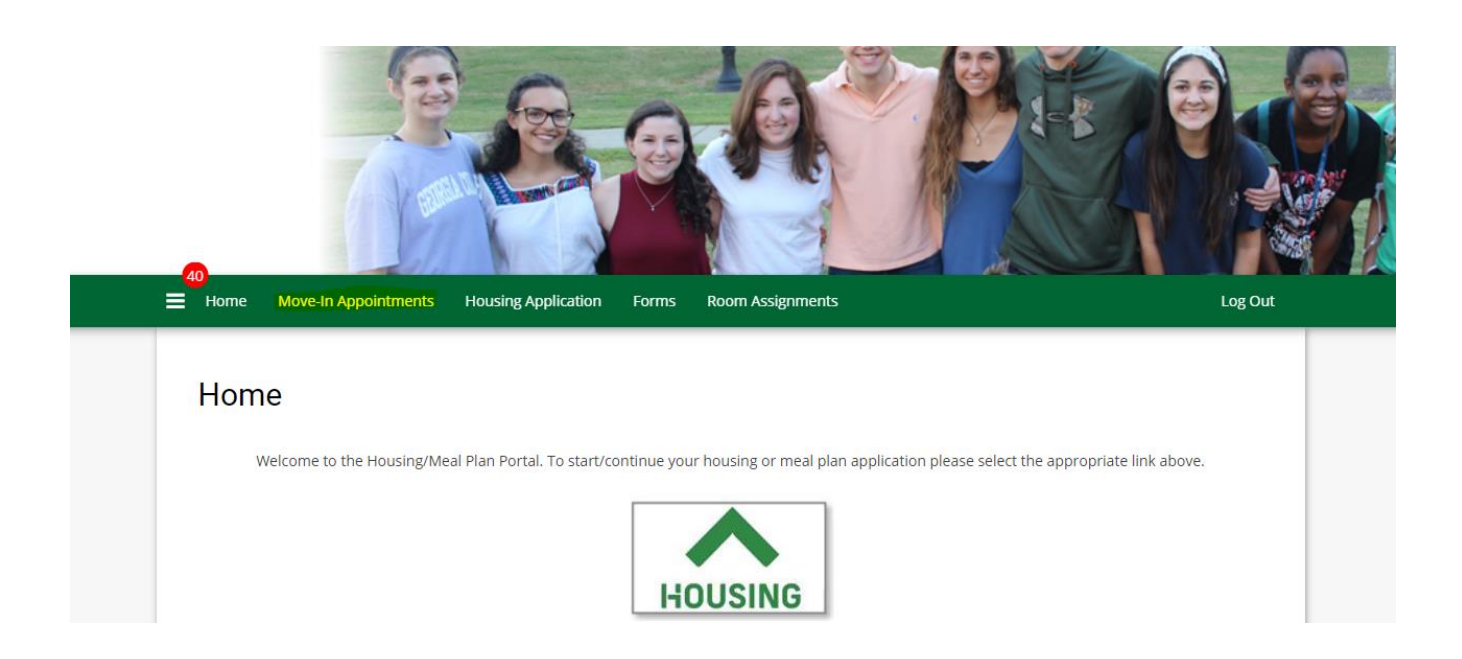

## 6. Read the information on the screen and then click the "CONTINUE" button

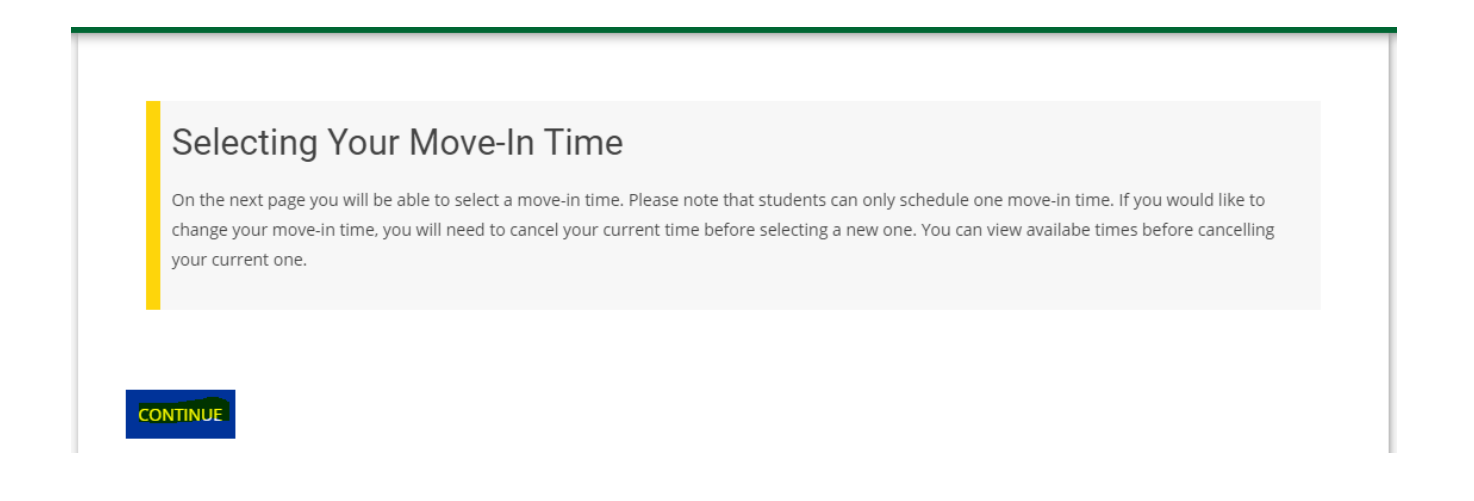

## 7. You can either select a specific date in the box with the calendar icon, or use the left and right arrows to change the date

| My A                | Appointments                                |  |  |  |  |  |  |
|---------------------|---------------------------------------------|--|--|--|--|--|--|
| You                 | I don't have any appointments at the moment |  |  |  |  |  |  |
| Book an Appointment |                                             |  |  |  |  |  |  |
| Sun, 1              | Sun, 1 Aug 2021  Day  TODAY                 |  |  |  |  |  |  |
|                     | Sun 1st                                     |  |  |  |  |  |  |
| 7am                 |                                             |  |  |  |  |  |  |
| 8am                 | 8:00am - 9:00am<br>30 Available             |  |  |  |  |  |  |
| 9am                 | 9:00am - 10:00am<br>30 Available            |  |  |  |  |  |  |
| 10am                | 10:00am<br>30 Available                     |  |  |  |  |  |  |
| 11am                | 11:00am - 12:00pm<br>30 Available           |  |  |  |  |  |  |
| 12pm                |                                             |  |  |  |  |  |  |

- 8. Each time period will show how many time slots are available to be selected
- 9. Choose a day with available appointments and then click on the desired time period
- 10. When the confirmation box is displayed, click the "YES" button

| DL | Book Appointment                                                                 |
|----|----------------------------------------------------------------------------------|
| h  | Sat 8/8/2020 10:00 AM for 1hr<br>Are you sure you want to book this appointment? |
|    | YES NO                                                                           |

11. Your move-in appointment time will now be displayed on the screen and a confirmation will be sent to your GC email address

| My Appoi | ntments      | ent for Adams Hall Move-In |             |               |  |
|----------|--------------|----------------------------|-------------|---------------|--|
| Арро     | intment Date | Duration                   | Description | Location Info |  |

## 12. If you need to change your move-in time, you must cancel your current time before selecting a new one

| Арро | intment booked.             |                           |                    |               |        |
|------|-----------------------------|---------------------------|--------------------|---------------|--------|
| My A | ppointments                 |                           |                    |               |        |
| You  | can only book one appointme | nt for Adams Hall Move-In |                    |               |        |
|      | Appointment Date            | Duration                  | Description        | Location Info |        |
| 4    | 8/8/2020 10:00 AM           | 1hr                       | Adams Hall Move-In | Adams Hall    | CANCEL |
|      |                             |                           |                    |               |        |